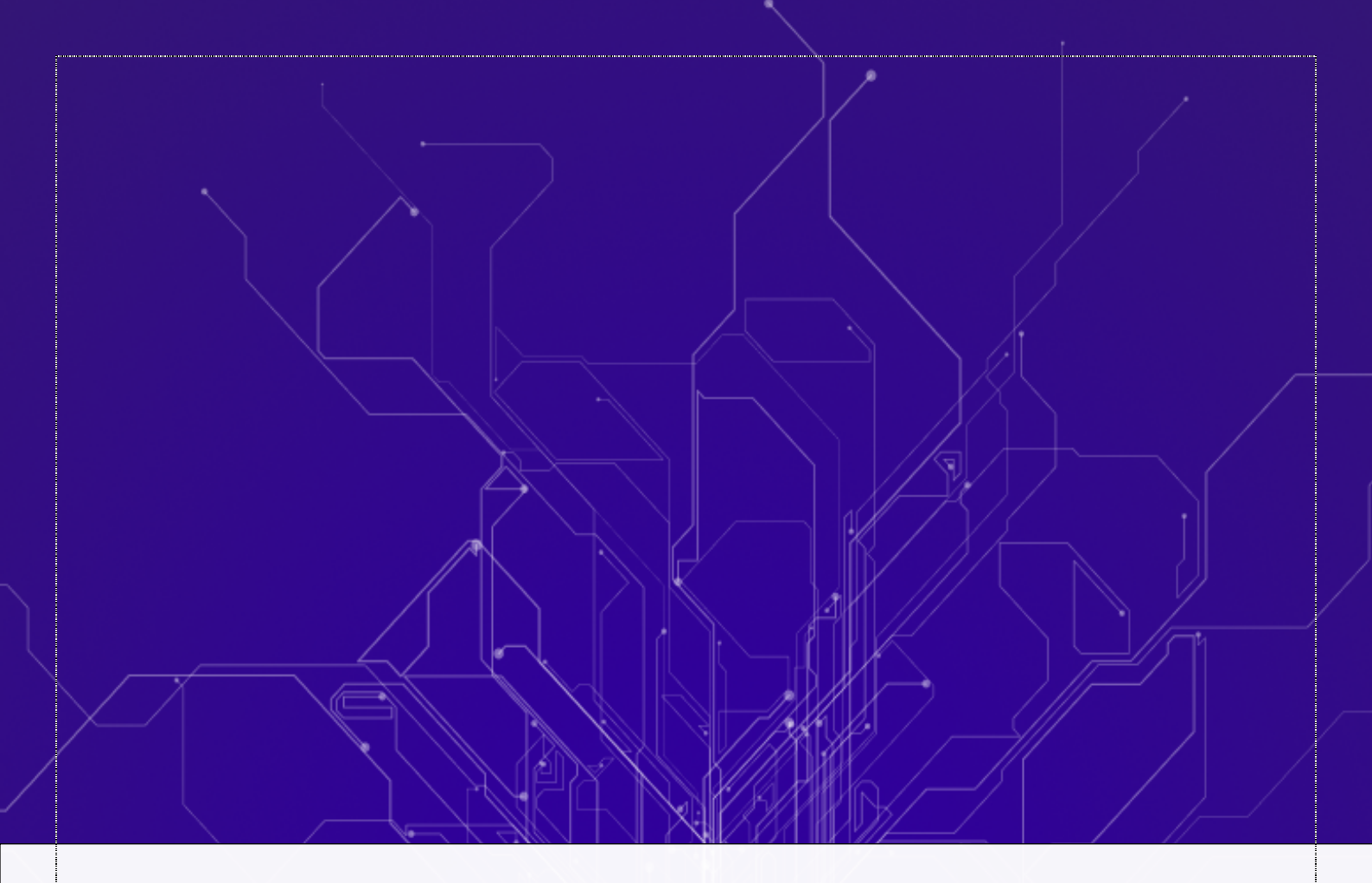

# Sensorium Network Monitoring

## Руководство администратора

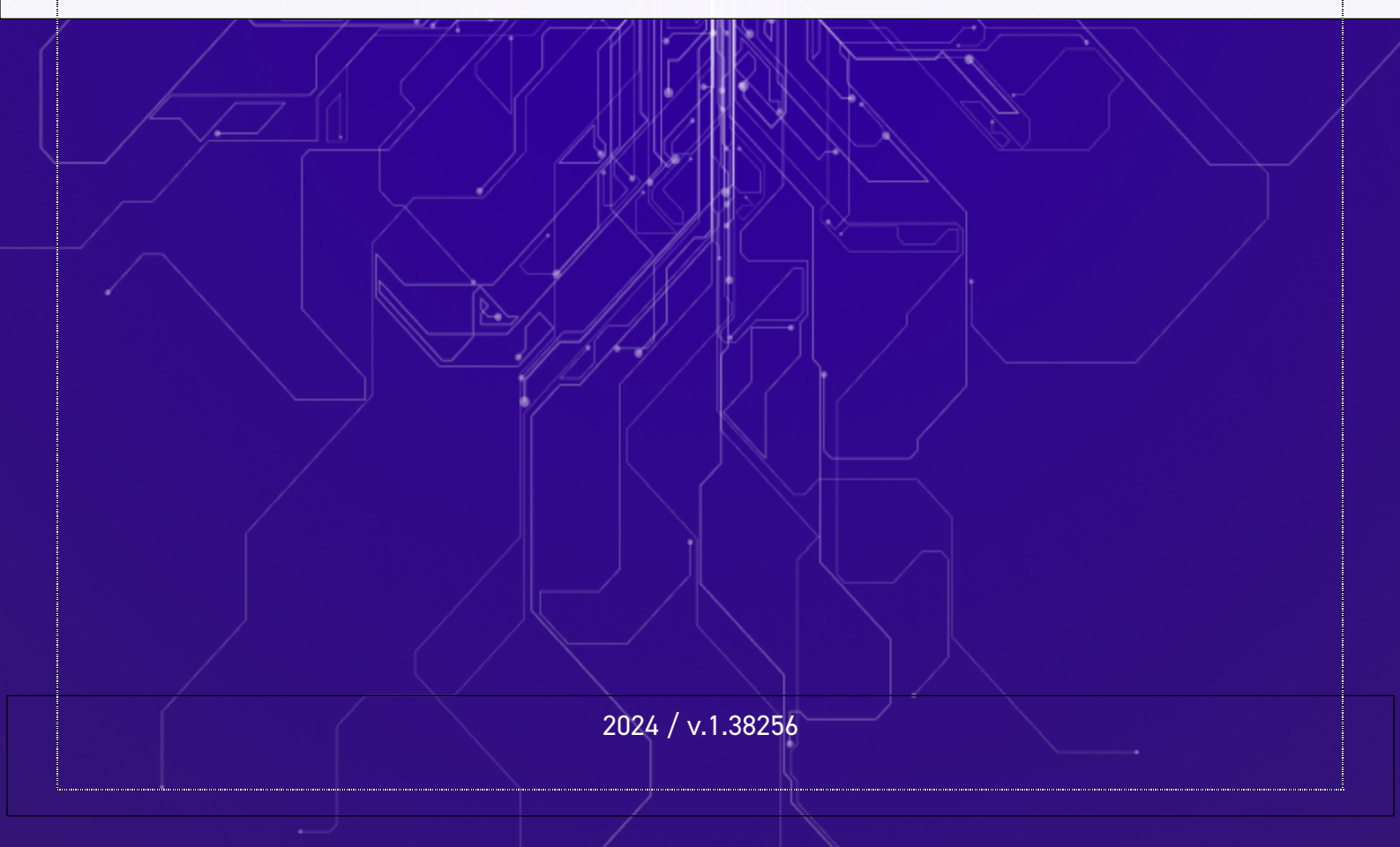

| ОГЛАВЛЕНИЕ                                                                |
|---------------------------------------------------------------------------|
|                                                                           |
|                                                                           |
| Технические треоования к аппаратному комплексу                            |
| Подготовка к установке                                                    |
| 1. Установка ClickHouse2                                                  |
| 2. Установка утилиты NMAP                                                 |
| Установка Sensorium Network Monitoring                                    |
| Установка на системы Windows3                                             |
| Установка на системы Unix, Linux, Mac OS4                                 |
| Утилита Sensorium Manager для Windows5                                    |
| Описание функций Sensorium Manager5                                       |
| Интерфейс Программы9                                                      |
| Мастер начальной установки9                                               |
| Первичная авторизация9                                                    |
| Шаг 1 – Базовые настройки, активация лицензии9                            |
| Шаг 2 – Установка пароля11                                                |
| Шаг 3 – Настройка уведомлений12                                           |
| Шаг 4 – Поиск и добавление устройств и сенсоров14                         |
| Шаг 4 – Поиск и добавление устройств и сенсоров                           |
| Доступные типы сенсоров17                                                 |
| Особенности лицензирования19                                              |
| Мастер добавления филиала21                                               |
| Введение                                                                  |
| Лицензирование                                                            |
| Шаг 0 – установка Программы в филиале21                                   |
| Шаг 1 – подключение филиала к базовой установке                           |
| Шаг 2 – подключение филиала к базовой установке                           |
| Страница «Устройства»                                                     |
| Иерархичность Ошибка! Закладка не определена.                             |
| Итоговая панель статуса сенсоров Ошибка! Закладка не определена.          |
| Панели добавления устройств, групп, сетей Ошибка! Закладка не определена. |
| Офисы Ошибка! Закладка не определена.                                     |
| Сети Ошибка! Закладка не определена.                                      |
| Группы <b>Ошибка! Закладка не определена.</b>                             |
| Устройства <b>в определена.</b>                                           |

## Введение

В данном руководстве описываются технические требования, инструкции по установке, функциональные возможности и методы работы с программным комплексом для мониторинга сетевых устройств Sensorium Network Monitoring (далее – Программа).

Программа является результатом интеллектуальной деятельности и объектом авторских прав Общество с ограниченной ответственностью «СЕНСОРИУМ», ОГРН 1187746563630, ИНН 7735176469, а также содержит компоненты, авторские права на которые принадлежат иным лицам.

## Установка Программы

### Технические требования к аппаратному комплексу

Программа может быть установлена на следующие операционные системы:

- 1. Windows 10, Windows 11
- 2. Ubuntu Server 22.04
- 3. Mac OS Sonoma 14.5

### Минимальные требования:

За эталонный процессор берется Intel(r) Xeon(r) CPU E5-4627 v3 @ 2.60GHz

| Кол-во сенсоров | Ресурсы          |                    |             |  |  |
|-----------------|------------------|--------------------|-------------|--|--|
|                 | CPU, кол-во ядер | Оперативная память | Объем диска |  |  |
| 100             | 0.5              | 512 Мб             | 20 Гб       |  |  |
| 500             | 0.5              | 1 Гб               | 20 Гб       |  |  |
| 1000            | 0.8              | 1.5 Гб             | 20 Гб       |  |  |
| 2500            | 1                | 2 Гб               | 30 Гб       |  |  |
| 5000            | 2                | 3 Гб               | 40 Гб       |  |  |
| 10000           | 4                | 4 Гб               | 40 Гб       |  |  |
| 15000           | 6                | 6 Гб               | 50 Гб       |  |  |
| 20000           | 8                | 8 Гб               | 100 Гб      |  |  |

### Подготовка к установке

### 1. Установка ClickHouse

Для работы Sensorium требуется установить СУБД ClickHouse . В Windows это можно сделать несколькими вариантами:

- WSL2
- Docker

Текущая поддерживаемая версия ClickHouse – 24.

#### WSL2

Следуйте инструкции - <u>https://clickhouse.com/docs/knowledgebase/install-clickhouse-</u> windows10.

#### Docker

Для установки Docker необходимо скачать файл с официального сайта и следовать Инструкции (https://www.docker.com/products/docker-desktop).

По завершению установки для автоматического запуска Docker можно изменить настройки его службы.

Для этого нажимаем правой кнопкой мыши на меню пуск и выбираем там управление компьютером.

В окне находим пункт службы и в нем ищем и открываем двойным нажатием службу Docker Desktop Service.

Меняем значение Тип запуска на Автоматически, нажимаем Запустить и Ок. ClickHouse будет запущен установщиком Sensorium Manager.

Для UNIX, Linux, Mac OS систем используйте инструкцию https://clickhouse.com/clickhouse

curl https://clickhouse.com/ | sh

### 2. Установка утилиты NMAP

Убедитесь, что на машине с ОС Unix, Linux есть утилита NMAP. Если нет, установите последнюю версию.

### Установка Sensorium Network Monitoring

### Установка на системы Windows

- 1. Убедитесь, что СУБД ClickHouse установлена в докере, контейнер запущен.
- 2. Скачайте из Личного кабинета утилиту Sensorium Manager, запустите ее с правами администратора.
- 3. Шаги установки:
  - а. Принять Лицензионное соглашение,
  - b. Выбрать компоненты установки:
    - i. Sensorium установка ядра Программы,
    - Настроить службу создается и запускается служба, необходимая для работы Программы.
  - с. Выбрать путь установки,

- d. Пройти мастер установки утилиты до конца,
- e. Запустить утилиту Sensorium Manager помощью ярлыка на Рабочем столе,
- f. После запуска утилиты кликнуть на ее иконку в трее правок кнопкой мыши и выбрать пункт Установить Sensorium.
- g. Дождаться сообщения о завершении установки.
- h. Открыть веб-интерфейс Программы через пункт утилиты «Открыть в браузере».

По окончанию завершения установки запускаются:

- 1. Служба Sensorium
- 2. Утилита Sensorium Manager
- 3. Веб-интерфейс Программы

На этом установка завершена.

Если веб-интерфейс не открывается, Вы всегда можете открыть его, кликнув на иконку утилиты Sensorium Manager в трее и выбрав пункт Открыть в браузере.

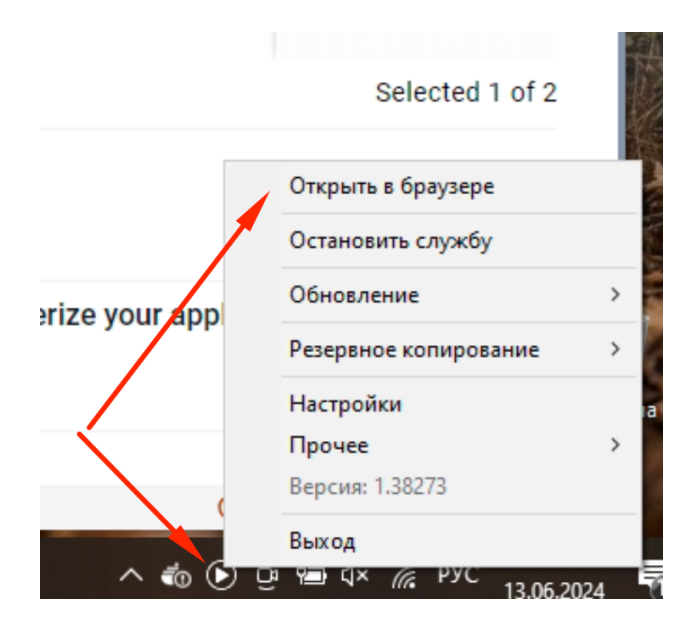

Если данный пункт отсутствует, необходимо выбрать пункт Запустить службу в Утилите, дождаться сообщения о запуске службы и снова выбрать Открыть в браузере.

Также, если служба запущена, можно открыть Веб-интерфейс Программы по адресу: <a href="https://localhost:8089/#/">https://localhost:8089/#/</a>

### Установка на системы Unix, Linux, Mac OS

- 1. Скачать из Личного кабинета sensorium.cloud консольную утилиту Sensorium manager. Все дальнейшие действия выполняются на целевой машине под root.
- 2. Скопировать утилиту в папку /usr/local/bin/

3. Добавить файлу права на выполнения

chmod +x sensorium-cli

4. Выполнить под root скрипт установки, он загрузит все необходимые пакеты и запустит Sensorium:

./sensorium-cli install

После окончания установки открыть Веб-интерфейс по адресу https://localhost:8089/#/.

Если сервер недоступен, необходимо запустить службу:

./sensorium-cli run

И снова открыть Веб-интерфейс в браузере.

Установка завершена.

### Утилита Sensorium Manager для Windows

Утилита предназначена для управления сервером Программы и его компонентами.

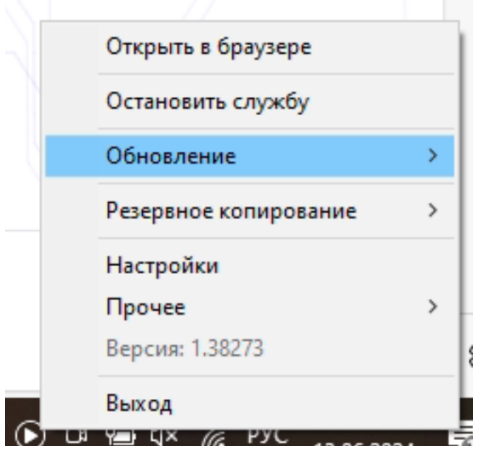

Основные функции:

- Запуск и остановка сервера (службы) Программы,
- Ручное или автоматическое обновление Программы,
- Резервное копирование Программы и ее данных,
- Управление настройками.
- Установка и запуск контейнера с базой ClickHouse в Докере.
- Ручной запуск начальных миграций.

Описание функций Sensorium Manager

### 1. Открыть в браузере

По клику на пункт меню открывается в дефолтном браузере системы веб-интерфейс Программы

| SENSORIUM<br>NETWORK MONITORING |  |
|---------------------------------|--|
| Войдите в систему               |  |
| Логин                           |  |
| Введите логин                   |  |
| Пароль                          |  |
| Введите пароль                  |  |
| Запомнить меня Забыли пароль?   |  |
| Log in                          |  |
|                                 |  |

Все дальнейшая работа с Программой происходит только через веб-интерфейс.

### 2. Запустить/остановить службу

Запускает/останавливает сервер Программы, который осуществляет все функции: сканирование, мониторинг, подготовка данных. В случае, если служба остановлена, веб-интерфейс Программы и мониторинг не будут работать.

#### 3. Обновление

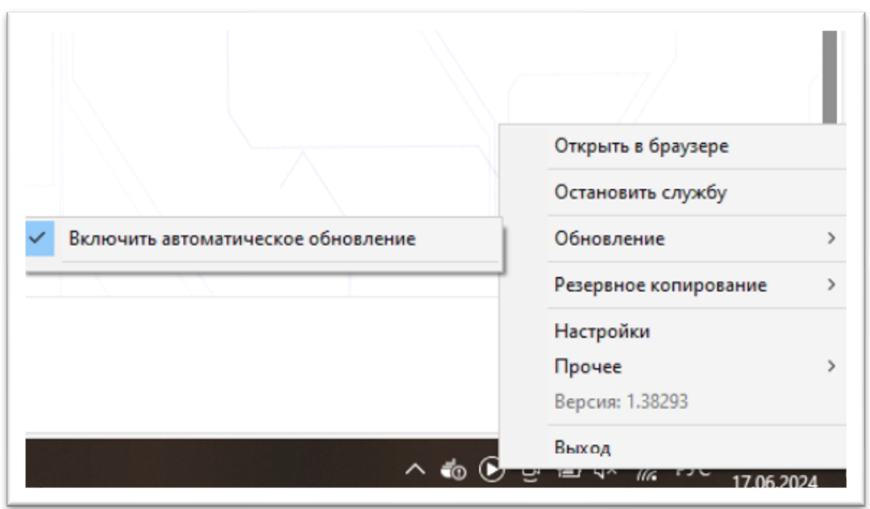

Пункт меню позволяет установить одну из доступных версий Программы или включить Автоматическое обновление, которое:

- проверяет доступность обновлений каждые 5 минут,
- делает резервную копию данных перед обновлением,
- останавливает Службу Программы перед процессом обновления,
- запускает процесс обновления после создания резервной копии,
- проводит процесс обновления Программы,

• запускает Службу после обновления.

На всех этапах обновления будут выводиться системные уведомления, если они есть в операционной системе.

#### 4. Резервное копирование

| 2024-05-29 13:03:49 | L //                  |   |
|---------------------|-----------------------|---|
| 2024-05-29 13:19:10 | Открыть в браузере    |   |
| 2024-05-29 13:34:31 | Остановить службу     |   |
| 2024-05-29 14:39:54 | 06                    |   |
| 2024-05-29 21:40:44 | Ооновление            | - |
| 2024-05-29 21:46:06 | Резервное копирование | > |
| 2024-05-30 21:51:51 | Настройки             |   |
| 2024-05-31 19:02:38 | Pencura 1 20202       | > |
| 2024-05-31 19:48:05 | версия: 1.30295       |   |
| 2024-05-31 19:58:29 | Выход                 |   |

Функция позволяет посмотреть список сделанных резервных копий и восстановить выбранную резервную копию.

Удалить старую резервную копию можно в папке /sensorium/backups/.

5. Настройки

Функция вызывает окно настроек программы:

| Настройки                                           | - 🗆 X              |  |  |  |
|-----------------------------------------------------|--------------------|--|--|--|
| Порт REST                                           | 8089               |  |  |  |
| Порт GRPC                                           | 50051              |  |  |  |
| Подключен                                           | ие к базе данных   |  |  |  |
| Адрес clic                                          | khouse://localhost |  |  |  |
| Порт 4900                                           | 00                 |  |  |  |
| База данных                                         | sensorium          |  |  |  |
| Имя пользо                                          | вателя default     |  |  |  |
| Пароль                                              |                    |  |  |  |
| Настройки Т                                         | TLS .              |  |  |  |
| Путь к файлу сертификата C:\Program Files (x86)\Se  |                    |  |  |  |
| Путь к файлу ключа C:\Program Files (x86)\Sensoriur |                    |  |  |  |
| CORS                                                |                    |  |  |  |
| 🖬 Сохранить                                         |                    |  |  |  |

- Порт REST указывается порт веб-интерфейса Программы. Значение поумолчанию – 8089. Не меняйте порт без крайней необходимости.
- Порт GRPC используется для указания порта синхронизации данных между ядром и филиалами Программы. Данный порт должен быть доступен для подключения из Филиала для успешного обмена данными.
- Параметры подключеня к базе данных:
  - о Адрес подключения, по-умолчанию: clickhouse://localhost,
  - о Порт подключения, по-умолчанию: 49000
  - о Имя базы данных, по-умолчанию sensorium,
  - о Имя пользователя default,
  - о Пароль по-умолчанию не задан.
- Настройки защищенного подключения веб-интерфейса:
  - о Путь к файлу сертификата,
  - о Путь к файлу публичного ключа.

Базовый сертификат Программы обеспечивает нужный уровень шифрования данных. Для установки своего сертификата, положите файлы в папку sensorium/tls/.

- CORS опция, позволяющая обойти возможные проблемы передачи данных от сервера в веб-интерфейс Программы. Должна быть всегда включена поумолчанию.
- 7. Кнопка Сохранить применяет все сделанные изменения.

## Интерфейс Программы

### Мастер начальной установки

### Первичная авторизация

Открывая интерфейс Программы в браузере, пользователь видит форму авторизации. Логин и пароль по-умолчанию: sensorium. Его необходимо будет сменить в мастере начальной установки.

### Шаг 1 – Базовые настройки, активация лицензии

Сразу после первой успешной авторизации Пользователю будет предложено пройти Мастер начальной Установки (МНУ), который позволит настроить систему, добавить сети и устройства для сканирования и найти доступные сенсоры.

Первый шаг начинается с выбора типа установки:

| Macтер начальной настройки Sensorium                                                        |                                                                              |  |  |  |  |
|---------------------------------------------------------------------------------------------|------------------------------------------------------------------------------|--|--|--|--|
| Это демонстрация окна добавления или редактировани                                          | ия нового сенсора, с возможностью тестирования. Данный текст будет заменен.  |  |  |  |  |
| 1 Вариант установки > 2 Смена пароля > (                                                    | 3 Уведомления » (4) Сети и устройства » (5) Финал                            |  |  |  |  |
| Выберите вариант установ                                                                    | ВКИ                                                                          |  |  |  |  |
|                                                                                             |                                                                              |  |  |  |  |
| Установка с нуля                                                                            | Подключение офиса                                                            |  |  |  |  |
| Вы устанавливаете Сенсориум впервые или нужна отдельная установка                           | Нужно подключить отдельный офис в уже<br>работающий Сенсориум                |  |  |  |  |
| Вы можете подключить отдельный или изолированный<br>доступны из локальной сети этого офиса. | офис, магазин, дом к мониторингу. Все данные о сенсорах будут передаваться в |  |  |  |  |

 Установка с нуля (базовая установка) – выберите этот вариант, если вы устанавливаете Сенсориум впервые или переустанавливаете Программу. Это ядро, без которого филиалы не смогут работать.  Подключение офиса – этот вариант подразумевает, что Вы уже сделали базовую установку и хотите подключить мониторинг в удаленном офисе, магазине, здании и т.п.

Далее будет описаны шаги по Базовой установке Программы. Подключение офиса в рамках МНУ описано ниже.

Сразу после выбора типа «Установка с нуля» появятся следующие поля формы для заполнения:

|                                                                                                    |                                                                                                    | ٦                                                             |  |  |
|----------------------------------------------------------------------------------------------------|----------------------------------------------------------------------------------------------------|---------------------------------------------------------------|--|--|
|                                                                                                    |                                                                                                    |                                                               |  |  |
| Установка с нуля                                                                                                    | Подключение офиса                                                                                                    |                                                               |  |  |
|                                                                                                    |                                                                                                    | Нужно подключить отдельный офис в уже<br>работающий Сенсориум |  |  |
| Вы устанавливаете Сенсориум впервы<br>нужна отдельная установка                                                                                                    | не или Нужно подключить отдельный офис в уже работающий Сенсориум                                                                                                    |                                                               |  |  |
| Вы устанавливаете Сенсориум впервы<br>нужна отдельная установка<br>Вы можете подключить отдельный или из<br>доступны из локальной сети этого офиса.<br>Укажите настройки<br>Чазвание офиса            | не или<br>Нужно подключить отдельный офис в уже<br>работающий Сенсориум<br>золированный офис, магазин, дом к мониторингу. Все данные о сен                                                                            | Нсор                                                          |  |  |
| Вы устанавливаете Сенсориум впервы<br>нужна отдельная установка<br>Вы можете подключить отдельный или из<br>доступны из локальной сети этого офиса.<br>Укажите настройки<br>Название офиса<br>Офис №2 | не или<br>Нужно подключить отдельный офис в уже<br>работающий Сенсориум<br>золированный офис, магазин, дом к мониторингу. Все данные о сен<br><b>офиса</b><br>Будет использовано также как название группы устройств. | нсор                                                          |  |  |

 Название офиса – укажите название текущего офиса, например, Главный. С таким же именем будет создана Группа устройств. Указания офиса нажмите кнопку Подключить. В случае ошибки, повторите ввод заново.

| Укажите лицензию      |                                                             |
|-----------------------|-------------------------------------------------------------|
| Тицензионный ключ     |                                                             |
| SN-929-299291-1123123 | Лицензионный ключ содержится в письме об успешной попкупке. |

- Лицензионный ключ введите лицензию, полученную в письме после покупки.
- Согласие с лицензионным соглашением откройте Лицензионное соглашение, кликнув на ссылку, ознакомьтесь с ним и отметьте опцию. Нажмите на кнопку Активировать лицензию.

Для активации лицензии нужен доступ к серверам в домене \*.sensorium.cloud.

Дождитесь сообщения об успешной активации лицензии. Если Вы столкнулись с проблемами активации, не связанными с доступом к серверам Sensorium, обратитесь за решениями в раздел «Частые вопросы».

После успешного заполнения всех полей Шага 1 внизу экрана станет доступна кнопка Далее. Нажмите ее и перейдите на Шаг 2.

| Иродолжная установку, вы принимаете Лицензионное соглашение. |  |  |  |  |
|--------------------------------------------------------------|--|--|--|--|
| Лицензия активирована                                        |  |  |  |  |
|                                                              |  |  |  |  |
|                                                              |  |  |  |  |
|                                                              |  |  |  |  |
|                                                              |  |  |  |  |

### Шаг 2 – Установка пароля

| Ізмените пароль к Sensorium |   |  |  |
|-----------------------------|---|--|--|
| роль                        |   |  |  |
| Введите пароль              | ۲ |  |  |
| вторите пароль              |   |  |  |
| Введите пароль еще раз      | ۲ |  |  |
| Сохранить                   |   |  |  |

Установите новый пароль, отличный от пароля по-умолчанию. Повторите пароль, убедитесь, что оба ввода совпадают. Нажмите кнопку Сохранить.

| Сохраните секретный ключ. Он понадобится при утере парол | я |
|----------------------------------------------------------|---|
|                                                          |   |
| Секретныи ключ                                           |   |

Сразу после установки нового пароля Программа сгенерирует Секретный ключ. Запишите его, он понадобится, если вы забудете пароль или захотите сделать полный сброс.

Нажмите на кнопку Далее и перейдите к настройке Уведомлений.

### Шаг 3 – Настройка уведомлений

| 1 Вариант устан  | ювки > 2 | Смена пароля | > 3 | Уведомления |  |
|------------------|----------|--------------|-----|-------------|--|
| Настройте        | уведо    | мления       | I   |             |  |
| Выберите канал   |          |              |     |             |  |
| Выберите канал < |          |              |     |             |  |
| Telegram         |          |              |     |             |  |
| Проверит         | ъ        | )            |     |             |  |

Чтобы уведомления о сбоях приходили в мессенджеры или на почту, необходимо настроить хотя бы 1 канал в мастере. Если Вы не хотите настраивать и получать уведомления, перейдите на следующий шаг, нажав кнопку Далее.

На данный момент доступна только отправка сообщений в Телеграм.

Обратите внимание, что в случае пропуска этого шага в Программе не будет созданы базовые шаблоны уведомлений, создать их можно будет позже вручную в настройках Программы.

| Токен                                      |   |
|--------------------------------------------|---|
|                                            |   |
| ИД чата/группы                             |   |
| 0                                          | ٢ |
| Топик                                      |   |
| 0                                          | ٢ |
| <ol> <li>Заполнены не все поля!</li> </ol> |   |
|                                            |   |

Для настройки канала Телеграм необходимо заполнить следующие поля:

- Токен токен API бота Телеграм, который будет отправлять сообщения; Если у вас нет бота или вы хотите создать новый бот, следуйте этим инструкциям:
  - о Откройте Телеграм и найдите в поиске бота @BotFather

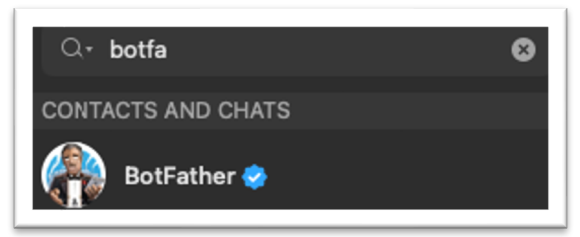

- Наберите в меню Новый бот или напишите команду /newbot
- Задайте имя бота на англ. языке,
- о Задание имя пользователя бота в формате somename\_bot,
- Скопируйте полученный токен авторизации НТТР АРІ из телеграм в поле Токен.
- ID чата/группы в телеграм, идентификатор чата или группы Телеграм, в которую будут приходить уведомления о сбоях. Обратите внимание, что в случае настройки группы ее идентификатор должен быть указан с минусом в начале, например, -28878126. Чтобы узнать идентификатор группы/чата:
  - о Откройте чат/группы в Телеграм,
  - Наберите команду /get\_chat\_id@Sensorium\_bot,
  - о Скопируйте без кавычек полученный идентификатор.
- Топик номер отдельного канала в рамках группы, если Вы хотите разделить уведомления по топикам. Например, отправлять сообщения о сбоях WiFi систем в отдельный топик, отдельному сотруднику/отделу. Пример: 12.

После заполнения хотя бы двух обязательных полей (Токен и ИД группы) станет доступной кнопка Проверить, по клику на которую Программа попробуем отправить сообщения с помощью предоставленных данных.

При успешной отправке в выбранном чате/группы Телеграм появится сообщение:

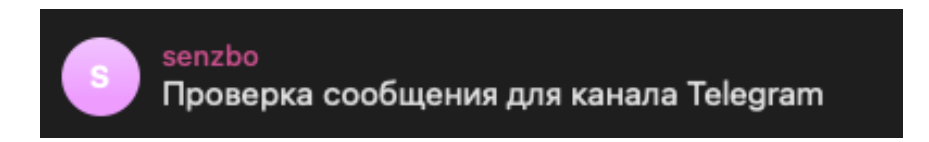

Нажмите кнопку Далее и перейдите на шаг 3.

В случае ошибки ее текст будет выведен в интерфейсе Программы.

### Шаг 4 – Поиск и добавление устройств и сенсоров

На этом шаге Мастер предложит вам добавить первую локальную сеть в Программу, выбрать найденные устройства и их сенсоры.

Перед прохождением этого шага важно выполнить следующие рекомендации:

- 1. Устройства должны быть доступы по протоколу ICMP для выполнения команды ping, без этой настройки работа мастера невозможна.
- 2. Сервер или Виртуальная машина, на которой установлена Программа, не должна блокировать входящий и исходящий трафик внутри данной сети.
- Должны быть открыты все необходимые служебные порты (8089, 50051) для доступа из локальной сети. На самом сервере или ВМ порт 49000 (ClickHouse) также не должен быть блокирован.
- 4. Для успешного начального сканирования и мониторинга устройств на устройствах и в локальной сети должны быть открыты порты 80, 443, 161, 514, 22 и так далее. Для усиления сетевой безопасности можно настроить доступ по этим портам к устройствам только с IP-адреса сервера, на котором установлена Программа.
- 5. Заранее настройте на устройствах работу протокола SNMP:
  - а. Включите работу протокола,
  - b. Установите порт, желательно использовать порт по-умолчанию 161.
  - с. Выберите версю протокола. Мы рекомедуем использовать версию 2с, хотя Программа поддерживает работу всех версий SNMP.
  - d. Задайте или оставьте по-умолчанию имя Community, дефолтное значение public.
  - **е.** Для включения и настройки SNMP на устройствах с OC Windows, Unix/Linix, Mac OS следуйте инструкциям из сети Интернет.

#### В форме настройки сети необходимо указать следующие поля:

| укажите одну сеть                              | в формате 192.168.1.0/                                          | 24 и сервис автоматически н                       | айдет устройства и пред |                   | ,        |
|------------------------------------------------|-----------------------------------------------------------------|---------------------------------------------------|-------------------------|-------------------|----------|
| азвание группы                                 | D                                                               | Адрес сети 🕦                                      | Приорит                 | тет i Автосканиро | ование і |
| Введите названи                                | е группы                                                        | 10.10.1.0/24                                      | 100                     |                   | -        |
| <b>Добавь</b><br>Укажите дост                  | <b>ТЕ ДОСТУПЫ Д</b> Ј<br>упы к SNMP, Windows, Ui                | <b>ТЯ ЭТОЙ СЕТИ</b><br>nix системам               |                         |                   |          |
| <b>Добавь</b><br>Укажите дост                  | <b>те доступы дл</b><br>тупы к SNMP, Windows, Ur                | <b>1Я ЭТОЙ СЕТИ</b><br>nix системам               |                         |                   |          |
| Добавь<br>Укажите дост<br>Настрой              | те доступы дл<br>упы к SNMP, Windows, Ur<br>ка SNMP             | <b>ТЯ ЭТОЙ СЕТИ</b><br>nix системам               |                         |                   |          |
| Добавь<br>Укажите дост<br>Настрой<br>Версия () | те доступы дл<br>гупы к SNMP, Windows, Ur<br>ка SNMP<br>Логин ा | <b>ТЯ ЭТОЙ СЕТИ</b><br>nix системам<br>Пароль (1) | Community 🕦             | Порт              |          |

- 1. Название группы устройств укажите название сети или группы устройств, например, WiFi. Это имя будет отображено в списке Устройств Программы.
- Укажите адрес сети в формате 10.10.1.0/24 или диапазон 192.168.1.1-192.168.1.250. Старайтесь разбивать большие сети на подсети. Вы всегда можете добавить подсеть после завершения Мастера.
- Приоритет целое число, влияет на очередность показа группы сети и на приоритетность сканирования.
- 4. Автосканирование опция включает периодическое сканирование сети для поиска новых устройств и их сенсоров.
- 5. Доступы по SNMP:
  - a. Версия протокола v1, v2c, v3
  - b. Логин и пароль доступа применимы только для v3.
  - c. Community укажите свое имя сообщества или оставьте по-умолчанию public.
  - d. Порт 161 или укажите другой порт, если вы меняли его при настройке.
- 6. Вы сможете указать настройки SNMP для отдельный групп или устройств после окончания Мастера.

### Шаг 4 – Поиск и добавление устройств и сенсоров

На шаге 4 Программа выведет список найденных устройств, их IP-адреса и названия (если они известны).

Вы можете:

- Выбрать, какие устройства добавлять в мониторинг, отметив их галочкой; чтобы выбрать или отменить выбор для всех сенсоров, воспользуйтесь опциями «Выбрать все» и «Отменить все».
- 2. Изменить названия устройств

3. В блоке ниже выбрать типы сенсоров, поиск которых будет осуществлен на найденных устройствах.

| 1      | Вариант установки > 2 Смена       | пароля > 3 Уведомления > 4            | Сети  | и устройства 🔸 🏮 Финал            |                                   |
|--------|-----------------------------------|---------------------------------------|-------|-----------------------------------|-----------------------------------|
|        |                                   | × (4)                                 |       |                                   |                                   |
| Най    | ідены следующие                   | е устройства (14)                     |       |                                   |                                   |
| Выбери | те нужные устройства для поиска и | создания активных сенсоров. Если Вы о | тмети | ли опцию Автосканирование, сеть б | удет автоматически проверяться на |
| Выбрат | ь все Отменить выбор              |                                       |       |                                   |                                   |
|        |                                   |                                       |       |                                   |                                   |
|        | Kubernetes                        | (192.168.4.12)                        |       | _gateway                          | (192.168.4.1)                     |
|        | Dev                               | (192.168.4.2)                         |       | 192.168.4.6                       | (192.168.4.6)                     |
|        | 192.168.4.65                      | (192.168.4.65)                        |       | Temp sensor                       | (192.168.4.89)                    |
|        | UAP-Pro, UBNT                     | (192.168.4.70)                        |       | 192.168.4.50                      | (192.168.4.50)                    |
|        | 192.168.4.59                      | (192.168.4.59)                        |       | Keenetic-Lite KN-1310             | (192.168.4.73)                    |
|        | 192.168.4.54                      | (192.168.4.54)                        |       | 192.168.4.53                      | (192.168.4.53)                    |
|        | 192.168.4.86                      | (192.168.4.86)                        |       | 192.168.4.71                      | (192.168.4.71)                    |
|        |                                   | ···-··                                |       |                                   | , <u>.</u> ,                      |

По-умолчанию Программа добавляет все типы сенсоров:

| Выберите типы сенс                       | оров                       |                       |
|------------------------------------------|----------------------------|-----------------------|
| Сервис                                   |                            |                       |
| Все сервисы                              |                            |                       |
| Отметьте, какие типы данных надо проверя | ять у выбранных устройств. |                       |
| DNS                                      |                            | DOMAIN                |
| 🗹 DNS, тип ресурсной записи АААА         |                            | DOMAIN, срок действия |
| DNS, тип ресурсной записи MX             |                            |                       |
| DNS, тип ресурсной записи А              |                            |                       |
| DNS, тип ресурсной записи CNAME          |                            |                       |
| DNS, тип ресурсной записи PTR            |                            |                       |
| DNS, тип ресурсной записи NS             |                            |                       |
| DNS, тип ресурсной записи SOA            |                            |                       |
| DNS, тип ресурсной записи ТХТ            |                            |                       |

Снимите галки с тех сенсоров, которые Вам не нужны. Вы всегда сможете добавить их вручную или через Автосканирование позднее.

Показать сенсоры определенного типа Вы можете с помощью фильтра «Сервис» над списком сенсоров:

| , | Сервис      |        |
|---|-------------|--------|
|   | Все сервисы | $\sim$ |
|   | Все сервисы |        |
|   | DNS         |        |
|   | DOMAIN      |        |
|   | HTTP        |        |
|   | HTTP CUSTOM |        |

Нажмите кнопку Далее и запустите процесс сканирования.

### Доступные типы сенсоров

На данный момент в Программе доступны следующие типы сенсоров

- 1. HTTP
  - а. НТТР, статус ответа
  - b. HTTP, время ответа
  - с. HTTP CUSTOM, настраиваемый сенсор
- 2. DNS
  - а. DNS, тип ресурсной записи АААА
  - b. DNS, тип ресурсной записи MX
  - с. DNS, тип ресурсной записи А
  - d. DNS, тип ресурсной записи CNAME
  - e. DNS, тип ресурсной записи PTR
  - f. DNS, тип ресурсной записи NS
  - g. DNS, тип ресурсной записи SOA
  - h. DNS, тип ресурсной записи TXT
- 3. Domain
  - а. Срок действия домена
- 4. PING
  - а. PING, потеря пакетов
  - b. PING, статус ответа
  - с. PING, время приёма-передачи
- 5. SNMP

- a. SNMP CPU
  - і. нагрузка на процессор
- b. SNMP DISK
  - і. свободное пространство на диске
- c. SNMP NETSTAT
  - i. SNMP NETSTAT, число ошибок ввода
  - іі. SNMP NETSTAT, число ошибок вывода
  - ііі. SNMP NETSTAT, число переданных пакетов
  - iv. SNMP NETSTAT, суммарный объём полученных данных
  - v. SNMP NETSTAT, потерянные пакеты
  - vi. SNMP NETSTAT, очередь
  - vii. SNMP NETSTAT, суммарный объём переданных данных
  - viii. SNMP NETSTAT, число полученных пакетов
- d. SNMP PRINTER
  - i. SNMP PRINTER, остаток бумаги в лотке
  - ii. SNMP PRINTER, процент остатка чернил в картридже
  - ііі. SNMP PRINTER, количество напечатанных страниц
  - iv.
- e. SNMP SYSTEM UPTIME
  - і. время работы после загрузки
- 6. SSL срок действия сертификата.
- Шаг 5 Результаты сканирования

После нажатия кнопки Далее на шаге 4 Программа запускает сканер устройств и сенсоров. Работа сканера может продлиться до 1 минуты, необходимо ожидать.

В результате Программа выдает статистику, сколько устройств и их сенсоров найдено и добавлено в мониторинг:

| Вариант установки > 2 Смена пароля > 3 Уведом                    | ления > 4 Сети и устройства > 5 Финал                                                           |
|------------------------------------------------------------------|-------------------------------------------------------------------------------------------------|
| Успех!                                                           | Что дальше?                                                                                     |
| Зарегистрировано устройств: 14<br>Создано активных сенсоров: 232 | <ul> <li>Оставлять страни в стреве устройств</li> <li>2. Нарисуйте карту мониторинга</li> </ul> |
| В ДАШБОРД                                                        | ОТКРЫТЬ СПРАВКУ                                                                                 |

С этой страницы Вы можете перейти в Дашбоард для просмотра результата мониторинга, которые появятся в течение 1 минуты с момента завершения сканирования, или Добавить в мониторинг другую сеть, кликнув на соответствующую кнопку внизу:

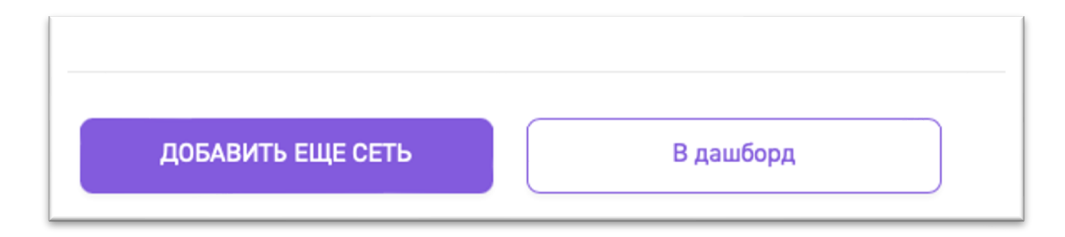

Если в результате сканирования не удалось найти и добавить сенсоры, попробуйте нажать на кнопку Назад внизу страницы и повторить сканирование снова.

На этом работа Мастера начальной установки завершена.

### Особенности лицензирования

Приобретенная лицензия имеет ограничение только по количеству активных сенсоров. Не лицензируются сенсоры, находящиеся в статусе Heakтивен (disabled).

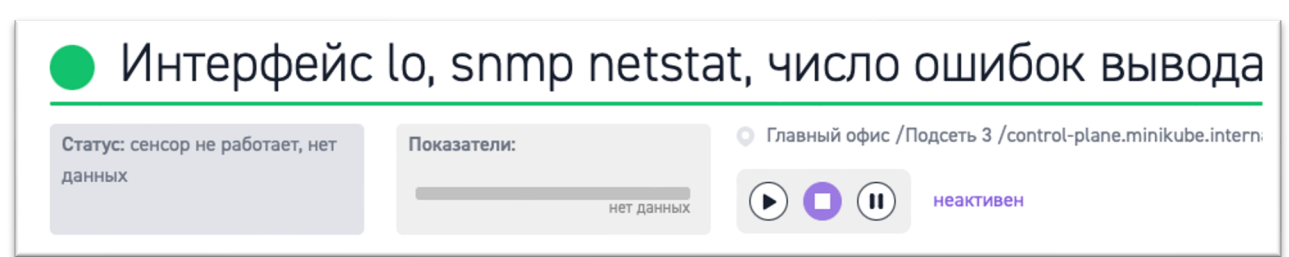

В виджете Состояния системы всегда можно проверить, сколько сенсоров доступно по лицензии, сколько активно и доступно для добавления.

| + Добавить 💦 🚱 🧲                                                                                                    |  |  |
|----------------------------------------------------------------------------------------------------|--|--|
| ^ Состояние системы                                                                                                    |  |  |
| всё ок<br>Лицензия и статистика<br>устройств: 31 (••) сенсоров: 236 из 500<br>Все в порядке. Никаких действий не требуется. |  |  |

Если в процессе сканирования сети и устройств будет обнаружено больше сенсоров, чем допускается по лицензии, то все сенсоры сверх разрешенного количества будут добавлены в Программу в неактивном состоянии. Вы сможете отключить одни сенсоры и активировать другие.

При превышении количества сенсоров по лицензии:

- Активные сенсоры продолжат работу как обычно,
- Задания автосканирования сетей/групп/устройств будут добавлять новые сенсоры в неактивном состоянии,
- Формы добавления новых устройств и сенсоров будут заблокированы,
- Подключить новый филиал будет невозможно.

Чтобы снять ограничения, нужно деактивировать/удалить сенсоры или расширить лицензию до следующей.

В случае сканирование сети одного офиса/базовой установки или превышения количества сенсоров при работе Мастера начальной установки, все сенсоры сверх лицензии будут добавлены в неактивном статусе.

### Мастер добавления филиала

### Введение

Под филиалом, офисом или удаленным подразделением подразумевается установка Программы в другой локации, со своей локальной сетью, которая недоступна для мониторинга. Также не рекомендуется в рамках одной установки подключать мониторинг удаленных сетей, соединенных в одну частную виртуальную сеть (VPN).

### Лицензирование

Для подключения филиала/офиса не требуется покупать дополнительную лицензию, если кол-во доступных сенсоров не превышает предполагаемое количество сенсоров в филиале.

### Шаг 0 – установка Программы в филиале

Установка Программы в филиале ничем не отличается от установки базовой версии. Все шаги описаны в разделе <u>Установка Sensorium</u>.

### Шаг 1 – подключение филиала к базовой установке

После установки Программы в филиале необходимо открыть ее интерфейс в браузере, авторизоваться под базовыми логином и паролем (sensorium/sensorium) и пройти Мастер начальной установки.

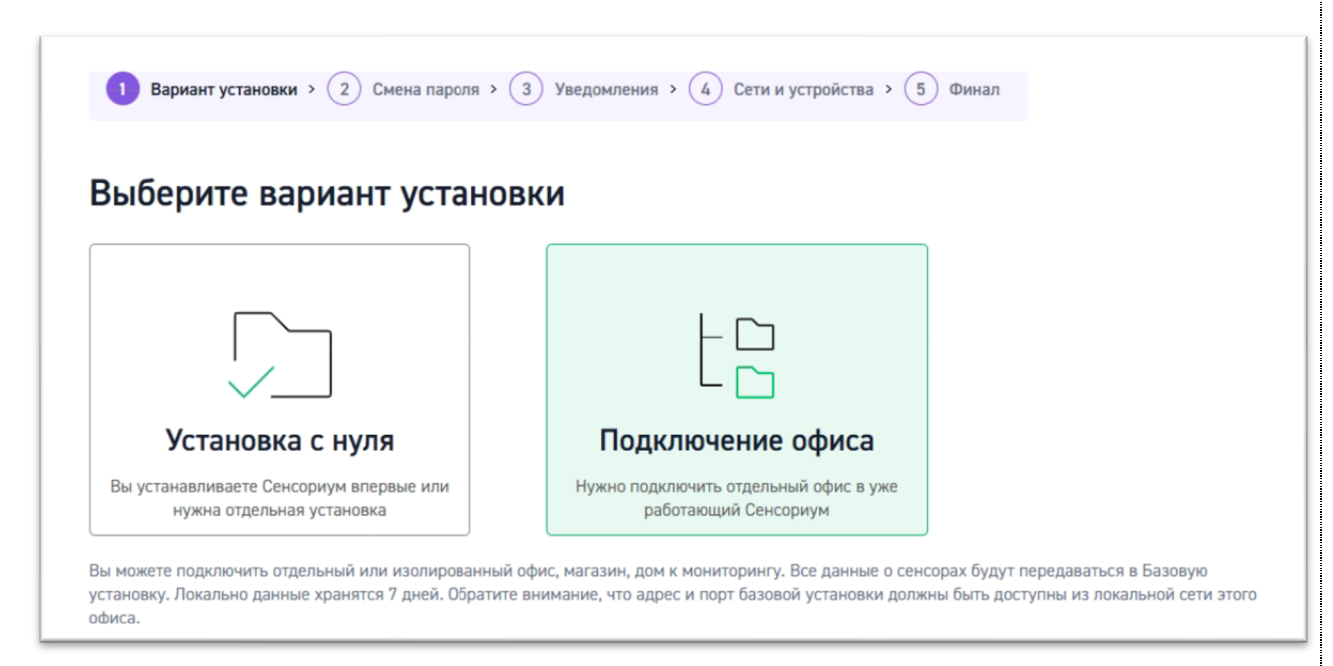

В мастере начальной установке на Шаге 1 выберите вариант «Подключение офиса» и перейдите вниз для ввода данных о базовой установке.

| URL и порт базовой установки |                                                                                |
|------------------------------|--------------------------------------------------------------------------------|
| 10.1.1.19:83342              | Порт по-умолчанию - 50051. Вы можете задать свой в настройках (см. документаци |
| Секретный ключ               |                                                                                |
| API-929-299291-1123123       | Плюч АРІ можно получить в разделе Офисы Базовой установки Сенсориум            |
| Название офиса               |                                                                                |
| Офис №2                      | Э Будет использовано также как название группы устройств.                      |

Заполните поля:

• URL и порт базовой установки в формате 10.0.0.52:50051

Указывается айпи адрес или домен Базовой установки (ядра) Программы и порт 50051, если вы не изменили порт в настройках Менеджера/файле настроек.

Важно:

IP-адрес ядра должен быть доступен из сети филиала,
 порт 50051 или установленный вами должен также быть открыт на сервере ядра

Программы.

Сразу после ввода адреса и порта базовой установки Программа проверит соединение и сообщит об успехе или ошибке.

URL и порт базовой установки

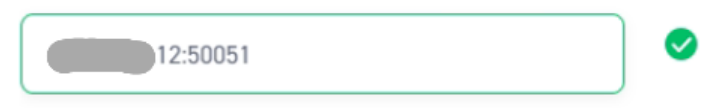

Советы по диагностике ошибок смотрите в разделе Частые вопросы.

• Секретный ключ

Секретный ключ Филиала необходимо получить в интерфейсе Базовой установки, в разделе Офисы:

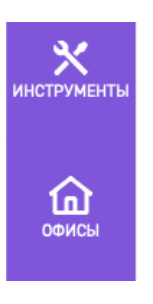

Чтобы добавить офис, нажмите на кнопку «+» и заполните форму:

| Добавить офис                                                                                                    |         |
|----------------------------------------------------------------------------------------------------|---------|
| Добавьте удаленный или изолированный офис в мониторинг<br>Сенсориум. Для этого сначала укажите данные в форме ниже<br>получите Ключ синхронизации, а затем установите Сенсориун<br>укажите полученный ключ в Мастере начальной настройки. | ,<br>ми |
| Название офиса                                                                                                    |         |
| Офис №2                                                                                                    |         |
| Адрес офиса                                                                                                    |         |
| ул. Иванова 17 к1                                                                                                    |         |
| СОХРАНИТЬ                                                                                                    |         |

Обязательным полем является только Название офиса. После сохранения формы прокрутите вниз и скопируйте Секретный ключ филиала, кликнув на иконку «копировать».

| Запишите секретный                                          | і ключ          |
|-------------------------------------------------------------|-----------------|
| Используйте его для установки Сенсориум в<br>Секоетный ключ | з другом офисе. |
| a4f86945-7a86-49fr                                          | Γ¢              |

Укажите полученный секретный ключ в форме подключения офиса и дождитесь результатов проверки.

| Секретный ключ |                                                |
|----------------|------------------------------------------------|
| a4f86945-7a86- | 🔗 Вам доступно 264 из 500 сенсоров по лицензии |

В результатах проверки также будет указано, сколько доступных для сенсоров можно добавить в Филиале.

#### • Название офиса

Задайте название офиса, оно также будет использовано при создании группы Устройств в данном филиале.

Перейдите на шаг 2.

### Шаги 2 – 5

Этот и все последующие шаги полностью повторяют действия в Базовой установке. Добавьте сеть, выберите устройства и завершите сканирование.

Все найденные устройства и сенсоры будут доступны в разделе Устройства. Информация о результатах мониторинга начнет появляться через 1 минуту.

Передача данных из филиала в ядро также запустится через 1 минуту после завершения мастера начальной установки.